# GİRİŞ

Üniversitemizde yaz okulu başvuruları, aşağıdaki açıklama ve kılavuzda yer alan bilgilere göre dijital ortamda yapılacaktır.

Üniversitemizde yaz okulu süreci ile ilgili başvuruların yapılması için, üniversitemiz öğrenci portal sistemi kullanılacaktır. Öğrenci portal kullanım kılavuzu aşağıda yer almaktadır.

## Yaz Okulu Başvuru Süreci İle İlgili Olarak Yapılması Gerekenler:

1. Tüm öğrencilerin kılavuzda anlatılan web sayfası linki üzerinden giriş yapabilmesi için kullanıcı adı ve şifresine sahip olması gerekmektedir.

a. Kullanıcı adı ve şifre bilinmiyor ise kullanıcı adınız öğrenci numaranız, şifrenizi Bilgi İşlem Daire Başkanlığından +90 352 324 00 00 Dahili 1036-1037-1038 öğreniniz.

- 2. Sizlere sağlıklı ve kesintisiz hizmet verebilmemiz için "**ogrencino@ogrenci.nny.edu.tr**" email adresinizle **ogrencibasvuru@nny.edu.tr** e-mail adresine iletişime geçmeniz gerekmektedir.
- 3. Öğrencilerimiz yaz okulu eğitimi yapılan Üniversitelerden ders alabilecektir. Öğrenciler, Üniversitelerin yaz okullarından almak istedikleri derslerin içeriğini, dilini, öğrenim çıktılarını ve AKTS kredilerini gösteren dijital belgeleri ders alacakları Üniversiteden temin edip, portal.nny.edu.tr adresinden giriş yaparak, Öğrenci İşleri Daire Başkanlığı > Yaz Okulu Başvuruları ekranından online olarak yaz okulu başvurularını yapmaları gerekmektedir.

Yukarıda özetlenen planlamalarda öngörülmeyen durumlar için güncellemeler/değişiklikler yapılabilecektir. Güncellemeler/değişiklikler web sayfamız üzerinden paylaşılacaktır.

### Önemli Uyarılar

- Aynı üniversiteden aynı ders için sadece 1 kez başvuru yapılabilecektir.
- Ders içerikleri yüklenirken sadece ilgili dersin içeriği yüklenecektir. Ders içeriğinin ilgili üniversiteye ait olduğunu belirleyici logo web adresi gibi ibareler bulunmak zorundadır.

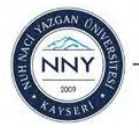

- 1. Web tarayıcınıza "portal.nny.edu.tr" yazarak öğrenci başvuru sistemi giriş sayfasına ulaşınız.
- 2. Karşınıza gelen giriş sayfasında **Öğrenci Girişi**ni seçerek "Öğrenci No ve T.C. Kimlik No ilk 5 hanesi" yazıldıktan sonra sözleşmeyi onaylayarak "Giriş" butonuna tıklayınız.

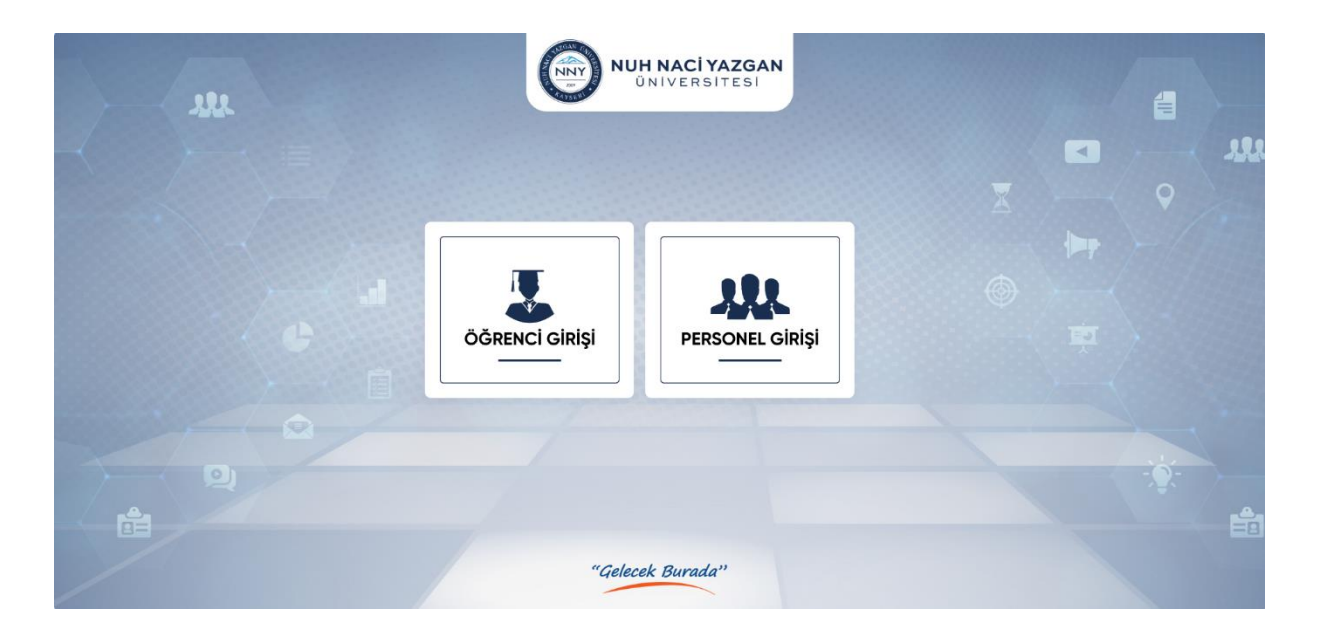

- 3. Karşınıza gelen sayfada sol menüde "Öğrenci İşleri Daire Başkanlığı" sekmesine tıklayınız.
- 4. Açılan menüden "**Yaz Okulu Başvuruları**" seçiniz ve sağ üst köşedeki "**Yeni Talep**" düğmesinden başvurunuzu oluşturmaya başlayabilirsiniz.

| Ξ Ara                                                                                        | Q                                                                                                    |                                                                                                    | o                                                                                                    |
|----------------------------------------------------------------------------------------------|----------------------------------------------------------------------------------------------------|----------------------------------------------------------------------------------------------------|----------------------------------------------------------------------------------------------------|
| Hoşgeldin,<br>Ana Sayla                                                                      |                                                                                                    |                                                                                                    | Yeni Talep Kullanm Kilavuzu                                                                                                    |
| YAZ OKULU BAŞVURULARI<br>Kopyala Excel PDF +                                                 |                                                                                                    | Ara                                                                                                    |                                                                                                    |
| ÖĞRENCI NO                                                                                   | ÖĞRENCI T.C.                                                                                                    | BAŞVURU TARIHI                                                                                                    | DURUMU                                                                                                    |
| Tabloda herhangi bir veri mevcut değil                                                       |                                                                                                    |                                                                                                    |                                                                                                    |
| Kayıt Bulunamadı                                                                             |                                                                                                    | Geri lleri                                                                                                    |                                                                                                    |
|                                                                                              |                                                                                                    |                                                                                                    |                                                                                                    |
|                                                                                              |                                                                                                    |                                                                                                    |                                                                                                    |
| ÖNEMLİ UYARI: Sonuçlandirilmamiş başvurula<br>ÖNEMLİ UYARI: Lisans öğrencilerinin bir yaz di | rdan tamamen ogrenci sorumiudur. Lutten başvurunu.<br>öneminde başarılı olduğu en fazla 18 AKTS' lik ders işl                                                                                                    | zu sonuçianana kadar takip ediniz.<br>eme alınarak sisteme girilecektir. (Öğrenci öğrenim süresince yaz okulunı                                                                                                    | da toplamda en fazla 40 AKTS' lik ders alabilecektir.)                                                                                                    |
| ONEMLI UYARI: Yüksek Lisans öğrencisi öğrer                                                  | im süresince yaz okulunda toplamda en fazla 15 AKTS                                                                                                    | S' lik ders alabilecektir.                                                                                                    |                                                                                                    |
| $\square$                                                                                    |                                                                                                    |                                                                                                    |                                                                                                    |
|                                                                                              |                                                                                                    |                                                                                                    |                                                                                                    |
|                                                                                              |                                                                                                    |                                                                                                    |                                                                                                    |
|                                                                                              |                                                                                                    |                                                                                                    |                                                                                                    |
|                                                                                              |                                                                                                    |                                                                                                    |                                                                                                    |
|                                                                                              |                                                                                                    |                                                                                                    |                                                                                                    |
|                                                                                              |                                                                                                    |                                                                                                    |                                                                                                    |
|                                                                                              | E Kar<br>Hoggeldin,<br>Aras Bayta<br>VIZ COLLU BAŞVURULAN<br>Forgini Kor TO -<br>Odensici No<br>Tabloda herhangi bir veri mevcut değil<br>Kayt Bulunarad<br>ONEMLI UYARI: Sonuçlandırılmamış başvurul<br>ONEMLI UYARI: Sonuçlandırılmamış başvurul<br>ONEMLI UYARI: Sonuçlandırılmamış başvurul<br>ONEMLI UYARI: Sonuçlandırılmamış başvurul<br>ONEMLI UYARI: Yüksek Lisans öğrencisi öğrer | Image: Control Department         Image: Control Department         Image: Contrel Department | Control UVAR: Sonuçlandınlımamış başurutlardan tamamen öğrenci sorumludur, Lüffen başurunuru sonuçlanana kadır takişe deiniz.      OMEMLI UVAR: Sonuçlandınlımamış başurutlardan tamamen öğrenci sorumludur, Lüffen başurunuru sonuçlanana kadır takişe deiniz.      OMEMLI UVAR: Sonuçlandınlımamış başurutlardan tamamen öğrenci sorumludur, Lüffen başurunuru sonuçlanana kadır takişe deiniz.      OMEMLI UVAR: Yüksek Lisans öğrencisi öğrenim süresince yaz okulunda toplamda en fazla 15 AKTS' lik ders alabitecektiz. |

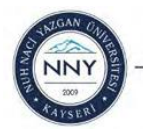

- 5. Açılan başvuru formu içerisinde yaz okulu başvurusu yapılmak istenilen derslerin;
- A sütununda Üniversitemizdeki saydırmak istenilen dersin kodu seçilecektir. Seçilen ders koduna göre diğer ders bilgileri B, C, D Sütunlarına (Dersin adı, AKTS ve Dersin İlgili Öğretim Elemanı) otomatik doldurulacaktır.
- E sütununda yaz okulundan ders alınacak Üniversite bilgisi seçilecektir.
- G sütununda yaz okulundan ders alınacak Fakülte / YO bilgisi yazılacaktır.
- J, K ve L sütunlarında yaz okulundan alınan dersin Teorik / Pratik Uygulama / AKTS-Kredi bilgisi yazılacaktır.

### Not: Bu alana yüklenen ders içeriği ve ders planındaki bilgiler yazılacaktır.

- Tüm bilgiler doldurulduktan sonra **"Kaydet"** butonuna basılarak dosya yükleme ekranına yönlendirileceksiniz.

| NUH NACİ YAZGAN<br>ÜNİVERSITESI                                        | Ξ Ara                                                                            | ٩                                   |                                                                        |                      |                      |                      | 0                                 |
|------------------------------------------------------------------------|----------------------------------------------------------------------------------|-------------------------------------|------------------------------------------------------------------------|----------------------|----------------------|----------------------|-----------------------------------|
| 🝙 Ana Sayfa 📾 Uzaktan Eğitim Merkezi                                   | Hoşgeldin,<br>Ana Sayfa                                                          | _                                   |                                                                        |                      |                      | Yer                  | ni Talep Kullanım Kılavuzu        |
| 😂 Bilgi İşlem D.B.<br>💼 İdari ve Mali İşler D.B.                       | YAZ OKULU BAŞVURULARI                                                            |                                     |                                                                        |                      |                      |                      |                                   |
| tat Halkla İlişkiler                                                   | Adi Soyadi: MUHTEREM NUR KIRDÖK<br>ÜNIVERSITEMIZ YAZ OKULU DERS BILGISI<br>A B C | Proğram:<br>YAZ OKULUNDA DER<br>D E | Isletme Tezli Yüksek Lisans RS ALDIĞI ÜNIVERSITENIN DERS BILGILERI G H | Öğrenci No: 21221109 | Cep 1                | Telefonu: 5530133607 |                                   |
| Olustananasi Ohs     Öğrenci İşleri D.B.                               | DERSIN KODU DERSIN ADI<br>Ders Kor 🗸                                             | AKTS ÜNIVERSITE                     | FAKÜLTE/YO BÖLÜM/PROGF                                                 | AM DERS ADI TEORIK   | PRATIK/UYGULAMA KREE | DI AKTS              | YAZ OKULU DERS<br>KODU<br>X X EMo |
| Beklemeli-ÇAP Öğr. Ders<br>> Seçimi                                    |                                                                                  |                                     | Ka                                                                     | det                  |                      |                      |                                   |
| <ul> <li>Çift Anadal Başvurusu</li> <li>Kurum İçi Başvurusu</li> </ul> |                                                                                  |                                     |                                                                        |                      |                      |                      |                                   |
| <ul> <li>Yandal Başvurusu</li> <li>Talep Bildirimi</li> </ul>          |                                                                                  |                                     |                                                                        |                      |                      |                      |                                   |
| Yaz Okulu Başvuruları                                                  |                                                                                  |                                     |                                                                        |                      |                      |                      |                                   |
| Sagiik, Kultur ve Spor D.B.                                            |                                                                                  |                                     |                                                                        |                      |                      |                      |                                   |
|                                                                        |                                                                                  |                                     |                                                                        |                      |                      |                      |                                   |
|                                                                        |                                                                                  |                                     |                                                                        |                      |                      |                      |                                   |
|                                                                        |                                                                                  |                                     | Copyright © 2021 NNYÜ Bilgi İslem Daire Baska                          | kā                   |                      |                      |                                   |

- 6. Kayıt işleminden sonra başvuru yapılan her bir ders için "Ders içeriği" yüklenecektir.
- Ders içerikleri yüklenirken sadece ilgili dersin içeriği yüklenecektir. Ders içeriğinin ilgili üniversiteye ait olduğunu belirleyici logo web adresi gibi ibareler bulunmak zorundadır.
- Her bir dersin karşısında ki **"Dosya Seç"** butonuna tıklayarak bilgisayarınızda ki ilgili ders içeriği seçilecektir.
- Yüklenecek dosya formatı: jpg, png, pdf, word, excel olacaktır.
- Yüklenecek dosya boyutu 2MB den az olacaktır.

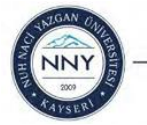

| N        | UH NACİ YAZGAN<br>ÜNIVERSITESI        | Ξ Ara                                                                                         | ٩                                                              |                                                             |                                                  |                                                                           |                                                      | C                            |  |  |
|----------|---------------------------------------|-----------------------------------------------------------------------------------------------|----------------------------------------------------------------|-------------------------------------------------------------|--------------------------------------------------|---------------------------------------------------------------------------|------------------------------------------------------|------------------------------|--|--|
| ි<br>ම   | Ana Sayfa<br>Uzaktan Eğitim Merkezi   | <b>Hoşgeldin,</b><br>Ana Sayfa                                                                |                                                                |                                                             |                                                  |                                                                           |                                                      | Yeni Talep Kullanım Kılavuzu |  |  |
| Ð        |                                       | DERSIN KODU                                                                                   | DERS ADI                                                       | DERSIN Ö.G.E.                                               | AKTS                                             | ders içeriği                                                              | EĞITIM/DERS PLANI                                    | ÖĞRENIM TÜRÜ BELGESI         |  |  |
|          |                                       | SEM 301                                                                                       | Seminer                                                        | Burcu Oralhan                                               | 6                                                | Dosya Seç Dosya seçilmedi                                                 | Dosya Seç Dosya seçilmedi                            | Dosya Seç Dosya seçilmedi    |  |  |
| 121      |                                       | Kavdet                                                                                        |                                                                |                                                             |                                                  |                                                                           |                                                      |                              |  |  |
|          |                                       | OREMLI OTARI: Sonuçlandırılma                                                                 | amış başvurulardan tamame                                      | n öğrenci sorumludur. Lütfen                                | başvurunuzu sonuç                                | lanana kadar takip ediniz.                                                |                                                      |                              |  |  |
|          | Öğrenci İşleri D.B.                   | ÖNEMLİ UYARI: Lisans öğrencile<br>ÖNEMLİ UYARI: Yüksek Lisans ö                               | ərinin bir yaz döneminde baş<br>iğrencisi öğrenim süresince    | anlı olduğu en fazla 18 AKTS<br>yaz okulunda toplamda en fa | ' lik ders işleme alın<br>ızla 15 AKTS' lik ders | arak sisteme girilecektir. (Öğrenci öğrenim süresince y<br>alabilecektir. | az okulunda toplamda en fazla 40 AKTS' lik ders a    | alabilecektir.)              |  |  |
|          | Beklemeli-ÇAP Öğr. Ders<br>Seçimi     | <ol> <li>Her bir ders için sadece ilgili o</li> <li>Yüklenen ders içeriğinde T / P</li> </ol> | dersin ders içeriği yüklenecel<br>NU / AKTS-K bilgileri bulunm | ktir.<br>ayan dersler için eğitim planı                     | yüklenmesi gerekm                                | ektedir. (Öğrenciye bir dosya ekledikten sonra aynı der                   | s için ikinci dosya yüklemesine izin verilmesi gerel | kmektedir.)                  |  |  |
| Þ        |                                       |                                                                                               |                                                                |                                                             |                                                  |                                                                           |                                                      |                              |  |  |
| Þ        |                                       |                                                                                               |                                                                |                                                             |                                                  |                                                                           |                                                      |                              |  |  |
| Þ        |                                       |                                                                                               |                                                                |                                                             |                                                  |                                                                           |                                                      |                              |  |  |
| Þ        |                                       |                                                                                               |                                                                |                                                             |                                                  |                                                                           |                                                      |                              |  |  |
| ۲        | Yaz Okulu Başvuruları                 |                                                                                               |                                                                |                                                             |                                                  |                                                                           |                                                      |                              |  |  |
|          | Sağlık, Kültür ve Spor D.B.           |                                                                                               |                                                                |                                                             |                                                  |                                                                           |                                                      |                              |  |  |
|          |                                       |                                                                                               |                                                                |                                                             |                                                  |                                                                           |                                                      |                              |  |  |
|          |                                       |                                                                                               |                                                                |                                                             |                                                  |                                                                           |                                                      |                              |  |  |
|          |                                       |                                                                                               |                                                                |                                                             |                                                  |                                                                           |                                                      |                              |  |  |
|          |                                       |                                                                                               |                                                                |                                                             |                                                  |                                                                           |                                                      |                              |  |  |
|          |                                       |                                                                                               |                                                                |                                                             |                                                  |                                                                           |                                                      |                              |  |  |
| https:// | ttps://potal.my.edu.ti/ogenci/edu.php |                                                                                               |                                                                |                                                             |                                                  |                                                                           |                                                      |                              |  |  |

7. Her bir ders için sadece ilgili dersin ders içeriği/içerikleri yüklendikten sonra sırasıyla;

- Öğrenci İşleri Daire Başkanlığı kontrolü,
- İlgili derslerin öğretim elemanlarının onayı,
- İlgili bölüm başkanının onayı beklenecektir.

Yüklenen ders içeriğinde Teorik / Pratik-Uygulama / AKTS-Kredi bilgileri bulunmayan dersler için eğitim planı yüklenmesi gerekmektedir.

| NUH NACİ YAZGAN<br>ÜNIVERSITESI                                                                  | ≡ Ara                                                                                                    | ٩                                                     |                                           |              | 0                 |  |  |
|--------------------------------------------------------------------------------------------------|----------------------------------------------------------------------------------------------------|-------------------------------------------------------|-------------------------------------------|--------------|-------------------|--|--|
| 🍙 Ana Sayfa                                                                                      | Hoşgeldin,<br>Arıa Sayfa                                                                                                    |                                                       |                                           | Yeni Talep   | Kullanım Kılavuzu |  |  |
| <ul> <li>Bilgi İşlem D.B.</li> <li>İdari ve Mali İşler D.B.</li> <li>Lialda litekiler</li> </ul> | YAZ OKULU BAŞVURULARI<br>Kopyala Excel PDF -                                                                                                    |                                                       | Ara                                       |              |                   |  |  |
| Uluslararası Ofis                                                                                | обяенсі но<br>21221109                                                                                                    | ÖĞRENCI T.C.<br>41548623610                           | BAŞVURU TARIHI<br>2024-06-14 13:27:30.000 | DURUMU Detay |                   |  |  |
| Öğrenci İşleri D.B.<br>Betlemeli ÇAP Öğr. Ders                                                   | 1 Kayıt Bulundu                                                                                                    |                                                       | Geri 1 Beri                               |              |                   |  |  |
| seçimi<br>> Çift Anadal Başvurusu<br>> Kurum İçi Başvurusu                                       | ÖNEMLİ UYARI: Sonuçlandırılmamış başvurular                                                                                                    | dan tamamen öğrenci sorumludur. Lütfen başvurunuzu so | nuçlanana kadar takip ediniz.             |              |                   |  |  |
| <ul> <li>Yandal Başvurusu</li> <li>Talep Bildirimi</li> </ul>                                    | ONETMLI UMARE: Lisans öğrencilemin bei yaz döneminde başarılı olduğu en fazla 18 AKTS' lik des işleme alınarak sisteme girilicektir. (Öğrenci öğrenim süresince yaz okulunda toplamda en fazla 40 AKTS' lik des alabilecektir.)<br>ONEMLI UMARE: Lisans öğrencisi öğrenim süresince yaz okulunda toplamda en fazla 15 AKTS' lik des alabilecektir. |                                                       |                                           |              |                   |  |  |
| <ul> <li>Yaz Ökulu Başvuruları</li> <li>Sağlık, Kültür ve Spor D.B.</li> </ul>                   |                                                                                                    |                                                       |                                           |              |                   |  |  |
|                                                                                                  |                                                                                                    |                                                       |                                           |              |                   |  |  |
|                                                                                                  |                                                                                                    |                                                       |                                           |              |                   |  |  |
|                                                                                                  |                                                                                                    |                                                       |                                           |              |                   |  |  |

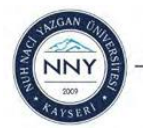

6- Tüm onaylar alındıktan sonra "Beklemede" olarak yazan başvuru durumu "Sonuçlanmıştır" olarak yazacaktır.

Bu adımdan sonra başvuru işlemi tamamlanmış olacaktır.

| NUH NACI YAZGAN<br>UNIVERSITESI                                | <b>Ξ</b> ka                                | ۵         |            |                                                |            | 13                |
|----------------------------------------------------------------|--------------------------------------------|-----------|------------|------------------------------------------------|------------|-------------------|
| ितो Ana Sayfa<br>💼 Uzoktan Eğilim Merkezi                      | <b>Hoşgeldin,</b><br>Ana Sayfa             |           |            |                                                | Yeni Talep | Kullanım Kılavuzu |
| 暗日 Bilgi İşlem D.B.                                            | YAZ OKULU BAŞVURULARI<br>Kopyala Excel PDF |           |            | Ara                                            |            |                   |
| <ul> <li>Hustorarasi Ofis</li> </ul>                           | ip<br>13880                                | DERS KODU | DERS ADI   | DURUMU<br>Offense: Jeleri Kostenia Bekleritere |            |                   |
| Öğrenci İşleri D.B.<br>Beklemel-ÇAP Öğr. Ders                  | 1 Kayıt Bulundu                            | OLW OUT   | - Schiller | .Geri 1 Beri                                   |            |                   |
| <ul> <li>Seçimi</li> <li>Çirt Anadal Başvurusu</li> </ul>      | -                                          |           |            |                                                |            |                   |
| Kurum içi eseyvanusu     Vandal Başıvunusu     Talep Bildirimi |                                            |           |            |                                                |            |                   |
| <ul> <li>Yaz Okulu Başvuruları</li> </ul>                      |                                            |           |            |                                                |            |                   |
| 🖤 Sağlık, Kültür ve Spor D.B.                                  |                                            |           |            |                                                |            |                   |
|                                                                |                                            |           |            |                                                |            |                   |
|                                                                |                                            |           |            |                                                |            |                   |

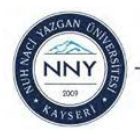